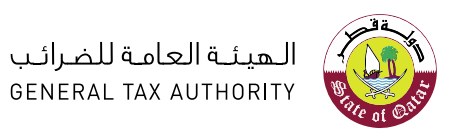

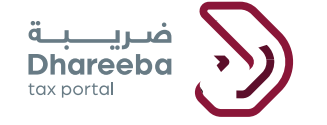

# دليل المستخدم لتغير الطريقة المحاسبية

# بوابة ضريبة الإلكترونية

دليل المستخدم لتغير الطريقة المحاسبية

### جدول المحتويات

| 4                         | .1 الهدف من هذا الدليل                                                                               |
|---------------------------|----------------------------------------------------------------------------------------------------|
| 6                         | 2. خطوات تغيير طريقة المحاسبة الضريبية                                                               |
| 13                        | 3.الاخطارات التي يستلمها المكلف من قبل الهيئة العامة للضرائب                                         |
| الإلكتروني على معرف<br>13 | 3.1الإخطارات التي يستلمها المكلف الرسائل القصيرة على رقم الجوال وإخطارات البريد<br>البريد الإلكتروني |
| 13                        | 3.2 كيفية عرض الإخطارات على بوابة المكلف                                                             |

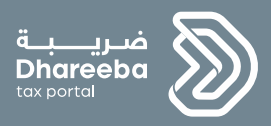

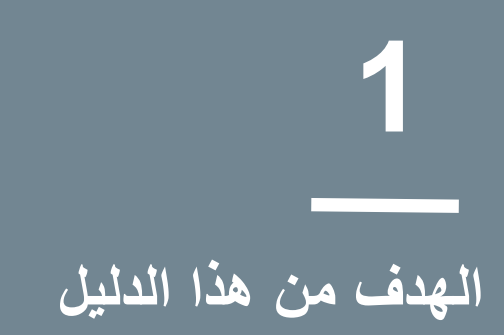

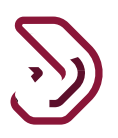

#### 1 الهدف من هذا الدليل

يسمح للمكلف بتغيير طريقة المحاسبة الضريبية.

يمكن تغيير طريقة المحاسبة عندما يكون نموذج الإقرار في حالة مسودة أو عندما يكون الإقرار قد تم تقديمه.

عند تقديم نموذج الإقرار يمكن للمكلف تعديل إقرار ضريبة الدخل عن طريق النقر على الزر المقابل لكل التزام إقرار لضريبة الدخل.

يسمح للمكلف بتغيير طريقة تحديد القاعدة الضريبية من شاشة "البيانات الأساسية"

دليل المستخدم لتغير الطريقة المحاسبية

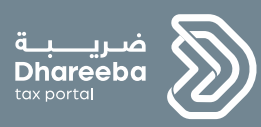

2

خطوات تغيير طريقة المحاسبة الضريبية

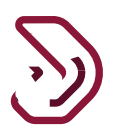

## 2. خطوات تغيير طريقة المحاسبة الضريبية الخطوة1: تسجيل الدخول إلى بوابة ضريبة

يجب على المكلف تسجيل الدخول إلى ضريبة ثم يتم توجيهه إلى بوابة التوثيق الوطني حيث يجب عليه تسجيل الدخول بإستخدام الهوية القطرية أو البريد الإلكتروني وكلمة المرور ، كما هو موضح في الشاشة أدناه:

| 🕏 English                                | الدفول  <br>الدفول                                                                               | المساعدة                                                                                                    | لیک<br>مضال <sup>68</sup> | الخدمات<br>الإلكترونية | التحديثات | مميزات<br>ضريبة                 | ما هو نظام<br>ضريبة                          | فىريىيە<br>Dhareebo<br>toxportol    | 8                | Î                         |
|------------------------------------------|--------------------------------------------------------------------------------------------------|----------------------------------------------------------------------------------------------------|---------------------------|------------------------|-----------|---------------------------------|----------------------------------------------|-------------------------------------|------------------|---------------------------|
|                                          |                                                                                                  |                                                                                                    |                           |                        |           |                                 | متكاملة<br>إت الضري<br>ر                     | صة رقمية<br>ارة المعاما<br>بدولة قط | من<br>لإدا<br>فو |                           |
|                                          | ريبة؟                                                                                            | و نظام ضر                                                                                                    | ما هر                     | ×.                     | 4         |                                 | 3                                            |                                     |                  | Ţ                         |
|                                          |                                                                                                  |                                                                                                    |                           |                        |           |                                 |                                              |                                     |                  |                           |
| التوثيق الوطني<br>National Authenticatio | نظام ا<br>n System                                                                               |                                                                                                    |                           |                        |           |                                 |                                              |                                     | و<br>بىق<br>TAW  | <b>ο</b><br>τρέτ<br>τμεεα |
| التوثيق الوطني<br>National Authenticatio | نظام ا<br>n System                                                                               |                                                                                                    |                           |                        |           |                                 |                                              |                                     | تعالى<br>TAM     | توثر<br>THEEQ             |
| التوثيق الوطني<br>National Authenticatio | نظام n System                                                                                    | me & Password At                                                                                                    | uthentication             |                        |           | <b>≣</b> Smart                  | Card authentical                             | ion                                 | یے<br>TAW        | <b>ک</b><br>توثر<br>THEEQ |
| التوثيق الوطني<br>National Authenticatio | نظام n System                                                                                    | me & Password At<br>9 2736340287                                                                                                    | uthentication             |                        |           | <b>∷≣</b> Smart<br>Login v      | Card authenticat                             | ion                                 | یت<br>TAW        |                           |
| التوثيق الوطني<br>National Authenticatio | نظام n System                                                                                    | me & Password Au<br>9 2736340287                                                                                                    | uthentication<br>70       |                        |           | I≣ Smart<br>Login v<br>Smartcar | Card authenticat<br>vith Smartcard<br>d FAQs | ion                                 | ت<br>TAW         | Dig-I<br>THEEQ            |
| التوثيق الوطني<br>National Authenticatio | منظ م<br>n System<br>Authenticate<br>Usernamu<br>Password<br>Continu<br>Forgot vo                | me & Password Au<br>2736340287<br>In Internet State State | uthentication<br>70       |                        |           | I≣ Smart<br>Login v<br>Smartcar | Card authenticat<br>with Smartcard<br>d FAQs | ion                                 | تب<br>TAM        | وتوري<br>HHEEO            |
| التوثيق الوطني<br>National Authenticatio | Authenticate<br>L Username<br>Password<br>Continu<br>Forgot yo<br>Create ne                      | me & Password Au<br>2736340287<br>I I I I I I I I I I I I I I I I I I I                                                                                                     | uthentication<br>70       |                        |           | i≣ Smart<br>Login v<br>Smartcar | Card authenticat<br>vith Smartcard<br>d FAQs | ion                                 | T AM             | و<br>پار                  |
| التوثيق الوطني<br>National Authenticatio | منظ م<br>n System<br>Authenticate<br>ل Username<br>Password<br>Continu<br>Forgot yo<br>Create ne | me & Password At<br>2736340283<br><br>10<br>10<br>10<br>10<br>10<br>10<br>10<br>10<br>10<br>10                                                                                                    | uthentication<br>70       |                        |           | I≣ Smart<br>Login V<br>Smartcar | Card authenticat<br>vith Smartcard<br>d FAQs | ion                                 | تب<br>TAM        | Do Joj                    |

دليل المستخدم لتغير الطريقة المحاسبية

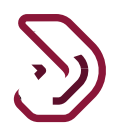

الخطوة 2: لوحة التحكم يجب على المكلف الآن اختيار رقم التعريف الضريبي الذي يريد تغيير طريقة المحاسبة الضريبية له.

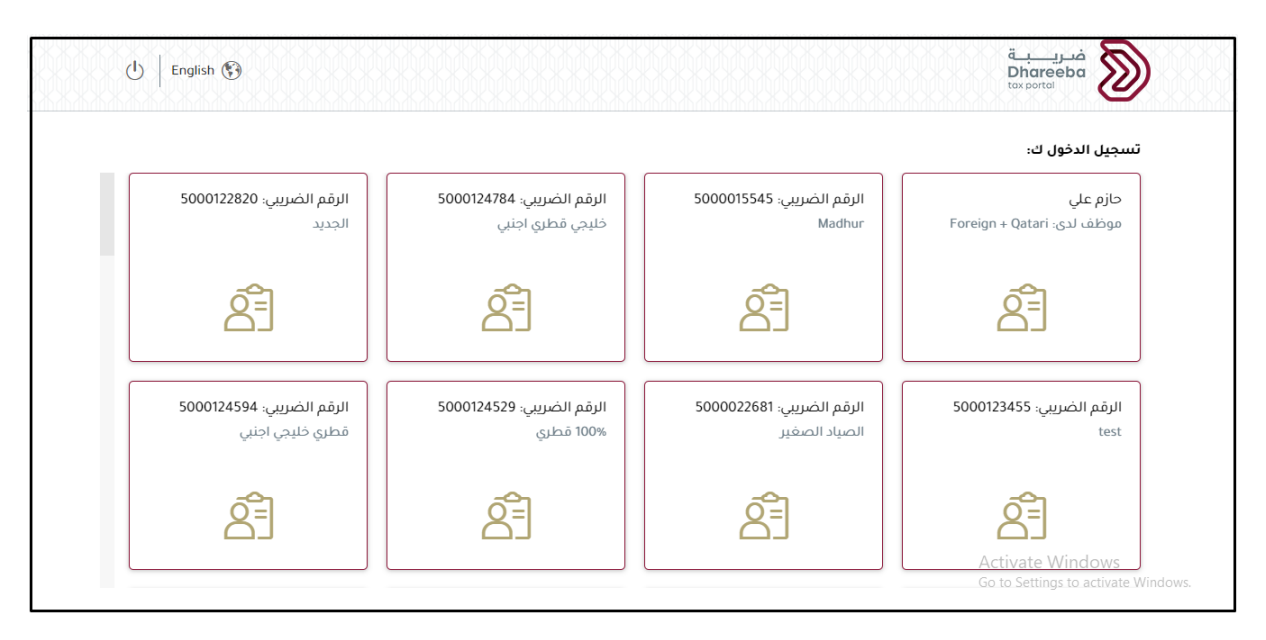

ينتقل المكلف إلى الشاشة الرئيسية، يجب على المكلف النقر على قائمة "الإقرارات/الكشوف الضريبية".

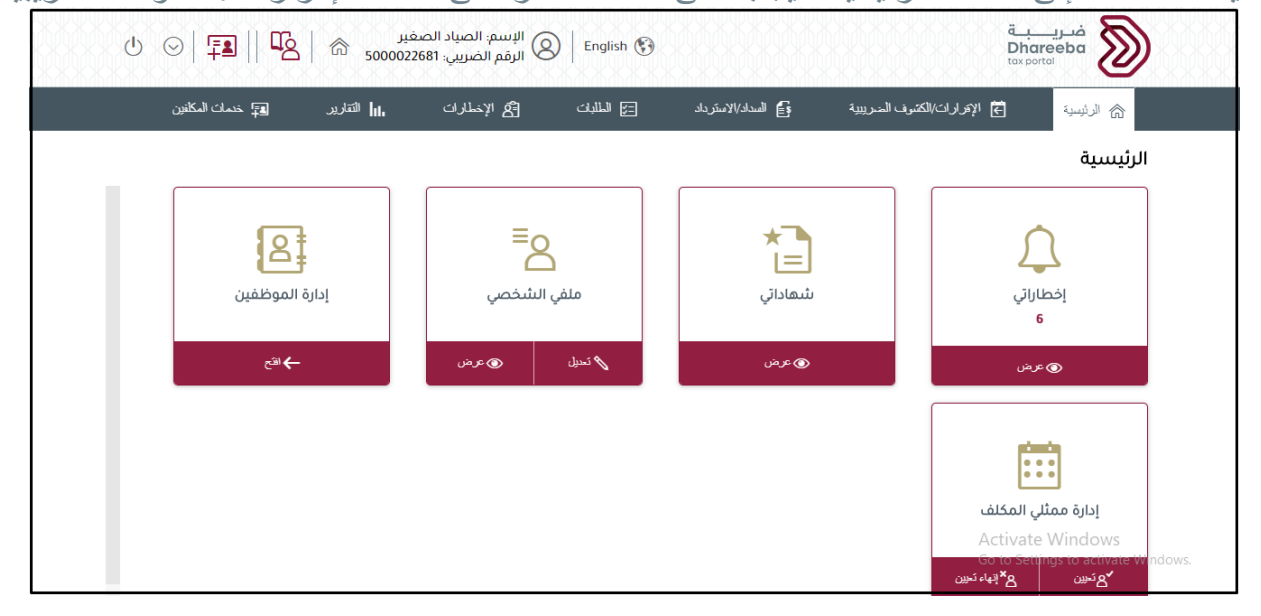

دليل المستخدم لتغير الطريقة المحاسبية

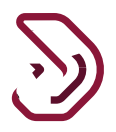

يقوم المكلف بالنقر على زر "عرض" الموجود على لوحة "التزامات التقديم".

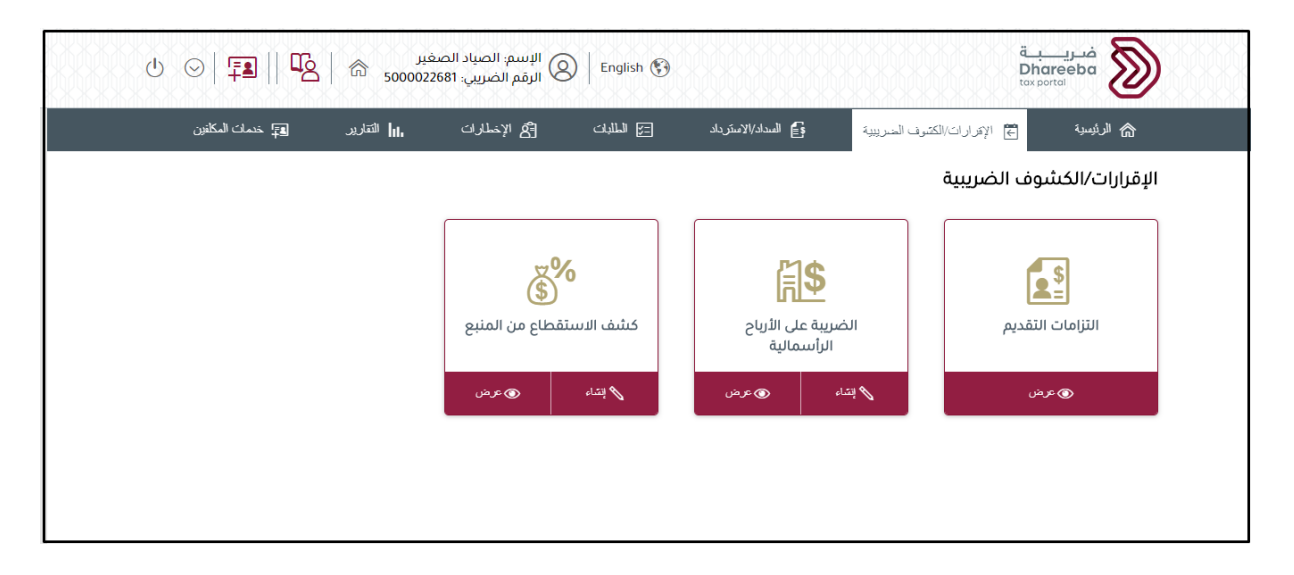

الخطوة 3: التغيير في طريقة المحاسبة الضريبية في المسودة

لتغيير طريقة المحاسبة الضريبية قم بالنقر على رمز تعديل الخاص بنموذج الإقرار الذي يظهر في حالة " "مسودة".

ستظهر الطريقة التي قام المكلف باختيارها كما هو موضح أدناه

| الفترة الضريبية:01/01/2021 - 31/12/2021 : 01/01/2021 |                      | الإقرار الأصلي              | 70                           | 000000548:  | قم إقرار الضريبة على الدخل |
|------------------------------------------------------|----------------------|-----------------------------|------------------------------|-------------|----------------------------|
| 5 تصريح بصحة المعلومات                               | 4 الملخص             | 3 معلومات إضافية            | 2 تفاصيل الإقرار             | )           | 1 البيانات الأساسية        |
| هل لديك معاملة مع اطراف مرتبطة؟                      |                      |                             |                              | سع للضريبة  | طريقة تحديد الدخل الخاذ    |
| 🔿 نعم 💿 لا                                           |                      |                             |                              | ~           | على أساس الاستحقاق         |
|                                                      |                      |                             |                              |             | رأس المال                  |
|                                                      |                      |                             |                              | 200,000.00  |                            |
| هل تريد تقديم إقرار صفري؟                            | التفاصيل             | العملة                      | نسبة الضريبة                 | النشاط      | النظام                     |
| 🔿 نعم 💿 لا                                           |                      |                             | 10.00                        |             |                            |
|                                                      |                      | ريال مطري 🗸                 | 10.00                        |             | النظام الفيا 🗸             |
| م في ملفكم الشخصي                                    | صيل التسجيل الخاص بك | علومات أعلاه يرجى تعديل تفا | في حالة عدم موافقتكم على الم | علاه صحيحة، | 🗸 أقربأن المعلومات أ       |
|                                                      |                      |                             |                              |             |                            |

دليل المستخدم لتغير الطريقة المحاسبية

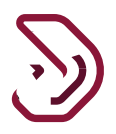

يقوم المكلف بتغيير طريقة تحديد الدخل الخاضع للضريبة من القائمة المنسدلة.

عند النقر على زر "استمرار" سيتم فتح نموذج طلب جديد ويعتمد على الطريقة الجديدة التي تم اختيار ها كما هو موضح أدناه

| فترة الضريبية:01/01/2019 - 31/12/2019 : 9                                                                                                    | ור                                                                                                    | الإقرار الأصلي                                                               |                                                                                                    | غل:7000000499                                                                                                    | إقرار الضريبة على الدذ                                                                                                    |
|----------------------------------------------------------------------------------------------------|----------------------------------------------------------------------------------------------------|------------------------------------------------------------------------------|----------------------------------------------------------------------------------------------------|----------------------------------------------------------------------------------------------------|----------------------------------------------------------------------------------------------------|
| 5 تصريح بصحة المعلومات                                                                                                    | 4 الملخص                                                                                                    | 3 معلومات إضافية                                                             | تفاصيل الإقرار                                                                                                    | 2                                                                                                    | البيانات الأساسية                                                                                                    |
|                                                                                                    |                                                                                                    |                                                                              | إجمالي الإيرادات                                                                                                    | اضع للضريبة                                                                                                    | لريقة تحديد الدخل الخ                                                                                                    |
|                                                                                                    |                                                                                                    |                                                                              | 0.00                                                                                                    | $\sim$                                                                                                    | طريقة الأساس النقدي                                                                                                    |
|                                                                                                    |                                                                                                    |                                                                              |                                                                                                    |                                                                                                    | س المال                                                                                                    |
|                                                                                                    |                                                                                                    |                                                                              |                                                                                                    | 0.00                                                                                                    |                                                                                                    |
| <b>هل ترید تقدیم إقرار صفري؟</b><br>🔵 نعم 💿 لا                                                                                                    | تفاصيل                                                                                                    | العملة الا                                                                   | نسبة الضريبة                                                                                                    | النشاط                                                                                                    | النظام                                                                                                    |
|                                                                                                    |                                                                                                    | ريال قطري 🗸                                                                  | 10.00 🗸                                                                                                    |                                                                                                    | النظام القيا 🗸                                                                                                    |
| ي ملفكم الشخصي                                                                                                    | بل التسجيل الخاص بكم ف                                                                                           | علومات أعلاه يرجى تعديل تفاصب                                                | حالة عدم موافقتكم على الم                                                                                                    | ه أعلاه صحيحة، في                                                                                                    | اقر بأن المعلومات 🗸                                                                                                    |
| ي ملفكم الشخصي<br>حفظ كمسودة استمرار له                                                                                                    | بل التسجيل الخاص بكم ة                                                                                           | علومات أعلاه يرجى تعديل تفاصر                                                | ، حالة عدم موافقتكم على الم                                                                                                    | ن أعلاه صحيحة، في<br>0%                                                                                                    | أقر بأن المعلومات أحر بأن المعلومات 1 1 </td                                                                                                    |
| ي ملفكم الشخصي<br>حفظ كمسودة استمرار ◄                                                                                                    | بل التسجيل الخاص بكم ة<br>الإسم: علوام                                                                           | علومات أعلاه يرجى تعديل تفاص<br>alish 🚱                                      | ، حالة عدم موافقتكم على الم                                                                                                    | د أعلاه صحيحة، في<br>٥%<br>ة                                                                                                    | <ul> <li>أقر بأن المعلومات</li> <li>رجوع</li> <li>مري</li> </ul>                                                                                                    |
| ي ملفكم الشخصي<br>حفظ كمسودة استمرار ◄<br>ل اله 5000023                                                                                                    | بل التسجيل الخاص بكم ة<br>بل السجيل الخاص بكم ة<br>الإسم: علوام<br>الرقم الضريبي: 168                            | علومات أعلاه يرجى تعديل تفاصر<br>glish 🚱                                     | ، حالة عدم موافقتكم على الم                                                                                                    | ن أعلاه صحيحة، في<br>٥%<br>Dhare<br>tox portal                                                                                                    | <ul> <li>أقر بأن المعلومات</li> <li>رجوع</li> <li>دجوع</li> </ul>                                                                                                    |
| ي ملفكم الشخصي<br>حفظ كمسودة استمرار ◄<br>() ي المحالية عليه المحالية المحالية المح<br>محالية المحالية المح<br>محالية المحالية المحالية المحالية المحالية المحالية المحالية المحالية المحالية المحالية المحالية المحالية المحالية المحالية المحالية المحالية المحالية المحالية المحالية المحالية المحالية<br>محالية المحالية المحالية المحالية المحالية محالية المحالية محالية المحالية المحالية المحالية المحالية المحالية المحالية المحالية المحالية المحالية المحالية المحالية المحالية المحالية المحالية المحالية المحالية المحالية المحالية المحالية المحالية المحالية المحالية المحالية المحالية المحالية المحالية<br>محالية محالية محالية محالية محالية محالية محالية محالية محالية محالية محالي<br>محالية محالية محالية محالية محالية محالية محالية محالية محالية محالية محالية محالية محالية محالية محالية محالية محالية محالية محالية محالية محالية محالية محا | بل التسجيل الخاص بكم ة<br>الإسم: علوام<br>الرقم الضريبي: 168<br>الفترة ال                                        | علومات أعلاه يرجى تعديل تفاصر<br>glish 🚱<br>الإقرار الأصلي                   | حالة عدم موافقتكم على الم<br>70000                                                                                                    | د أعلاه صحيحة، في<br>0%<br>0%<br>Dhare<br>tox portal<br>100000498: على الدخل                                                                                                    | <ul> <li>أقر بأن المعلومات</li> <li>رجوع</li> <li>دوم</li> <li>رقم إقرار الضريبة</li> </ul>                                                                                                    |
| ي ملفكم الشخصي<br>حفظ كمسودة استمرار ◄<br>(استمرار ◄)<br>(استمرار ◄)<br>((استمرار ◄)<br>((استمرار ◄)<br>((استمرار ◄)<br>((استمرار ◄)<br>((استمرار ◄)<br>((استمرار ◄)<br>((استمرار ◄)<br>((استمرار ◄)<br>((استمرار ◄)<br>((استمرار ◄)<br>((استمرار ◄)<br>((استمرار ◄)<br>((استمرار ◄)<br>((استمرار<br>((استمرار<br>((استمرار<br>((استمرار<br>((استمرار<br>((الم)<br>((الم)<br>((((((((((((((((((((((((((((((((((((                                                                                                    | بل التسجيل الخاص بكم ه<br>بل التسجيل الخاص بكم ة<br>الإسم: علوام<br>المقرة الضريبي: 168<br>الفترة ال             | علومات أعلده يرجى تعديل تفاصر<br>glish 🚱<br>الإقرار الأصلي<br>عملومات إضافية | حالة عدم موافقتكم على الم<br>70000<br>20 تفاصيل الإقرار<br>20 تفاصيل الإقرار                                                                                             | د أعلاه صحيحة، في<br>0%<br>0%<br>040000498<br>على الدفل:200000498<br>ساسية                                                                                                    | <ul> <li>أقر بأن المعلومات</li> <li>أقر بأن المعلومات</li> <li>رجوع</li> <li>رقم إقرار الضريية</li> <li>رقم إقرار الضريية</li> </ul>                                                                                                    |
| ي ملفكم الشخصي<br>حفظ كمسودة استمرار ◄<br>لله استمرار ٩<br>لله المياغ<br>عمريم بمحة المعلومات<br>المبلغ                                                                                                    | بل التسجيل الخاص بكم ف<br>بل التسجيل الخاص بكم ف<br>الإسم: علوام<br>المقر الضريبي: 168<br>المترة ال<br>المترة ال | علومات أعلده يرجى تعديل تفاصر<br>glish 🚱<br>الإقرار الأصلي<br>عملومات إضافية | ، حالة عدم موافقتكم على الم<br>70000<br>2 تفاصيل الإقرار<br>خلال العام - الوصف                                                                                           | ن أعلاه صحيحة، في<br>٥٠ أعلاه صحيحة، في<br>٥٠ من<br>Dhare<br>تعلى الدخل:20000498<br>مان صافي التدفقات •                                                                                                    | أقر بأن المعلومات<br>المعلومات<br>دجوع<br>فات<br>رقم إقرار الضريية<br>رقم إقرار الضريية<br>عليات الأ<br>عليات الأ<br>عليات المعلومات<br>مسينات المعلومات<br>عليات<br>علي<br>عليات<br>عليات<br>عليات<br>عليات<br>عليات<br>عليات<br>عليات<br>علمات<br>علمات<br>علمات<br>علمات<br>علمات<br>علمات<br>علمات<br>علمات<br>علمات<br>علمات<br>علمات<br>علم<br>علمات<br>علمات<br>عليات<br>عليات<br>علي<br>عليات<br>عليات<br>عليات<br>عليات<br>عليات<br>عليات<br>عليات<br>عليات<br>عليات<br>عليات<br>عليات<br>عليات<br>عليات<br>عليات<br>علمات<br>علمات<br>علمات<br>علمات<br>علمات<br>علمات<br>علمات<br>علمات<br>علمات<br>علمات<br>علمات<br>علمات<br>علمات<br>علمات<br>علمات<br>علم<br>علمات<br>علمات<br>علم<br>علمات<br>علم<br>علمات<br>علمات<br>علمات<br>علمات<br>علم<br>علمات<br>علمات<br>علمات<br>علمات<br>علمات<br>علمات<br>علمات<br>علمات<br>علمات<br>علم<br>علم<br>علم<br>علمات<br>علمات<br>علمات<br>علمات<br>علمات<br>علمات<br>علم<br>علم<br>علم<br>علمات<br>علم<br>علم<br>علم<br>علم<br>علم<br>علم<br>علم<br>علم<br>علم<br>علم |
| ي ملفكم الشخصي<br>حفظ كمسودة استمرار ◄<br>(ل ال ال ال ال الممرار ◄)<br>(ل ال ال ال ال ال الممرار ◄)<br>(1000 000 00 00 00 00 00 00 00 00 00 00 0                                                                                                    | بل التسجيل الخاص بكم ف<br>الإسم: علوام<br>الرقم الضريبي: 168<br>الفترة ال<br>الفترة ال                           | علومات أعلده يرجى تعديل تفاصر<br>glish 🚱<br>الإقرار الأصلي<br>عدومات إضافية  | <ul> <li>حالة عدم موافقتكم على الم</li> <li>حالة عدم الفقتكم على الم</li> <li>حالة عدم الفقار</li> <li>عناصيل الإقرار</li> <li>خلال العام - الوصف</li> <li>ضة</li> </ul> | د أعلاه صحيحة، في<br>م أعلاه صحيحة، في<br>0%<br>0%<br>0%<br>00000498<br>معلى الدخل:20000498<br>معلى الدخل:20000498<br>100000498<br>1000000498<br>100000498<br>10000000498<br>1000000000000000000000000000000000000 | أقر بأن المعلومات<br>أقر بأن المعلومات<br>دوم<br>بوم<br>بوم<br>بوم<br>بوم<br>بوم<br>بوم<br>بوم<br>بوم<br>بوم<br>ب                                                                                                    |

دليل المستخدم لتغير الطريقة المحاسبية

2.2 3

2.3

2.4 5

♦ رجوع

4

إجمالي الإيرادات

المصروفات المدفوعة

الدخل الصافي المحاسبي

22

إصدار 2021– 1.0

0.00

1,000,000.00

200,000.00

800,000.00

تعدیل 🕨 استمرار ک

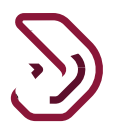

يجب على المكلف تعبئة الإقرار مرة أخرى من البداية حيث أن المعلومات المطلوب إدخالها للطريقة الجديدة مختلفة عن المعلومات التي قام بإدخالها في الطريقة السابقة.

التغيير في طريقة المحاسبة الضريبية بعد تقديم الإقرار

لتغيير طريقة المحاسبة الضريبية قم بالنقر على رمز تعديل الخاص بنموذج الإقرار الذي تم تقديمه.

|   |   |          |                         |                     |        |                      | التزامات التقديم |
|---|---|----------|-------------------------|---------------------|--------|----------------------|------------------|
|   |   | إجراءات  | الة التقديم حالة السداد | تاريخ الاستحقاق∱↓ م | الفترة | نوع الضريبة $\nabla$ | الرقم المرجعي    |
| đ | × | <b>F</b> | م يتم التقديم           | J 15/10/2020        |        | ضريبة انتقائية       |                  |
| ଟ | × | <b>V</b> | مت المعالجة             | ū 30/04/2022        | 2021   | ضريبة الدخل          | 70000000376      |

#### سيتم فتح النموذج في وضع العرض، قم بالنقر على زر تعديل

| الفترة الضريبية:01/01/2021 - 31/12/2021 : 01/01  |                      | الإقرار الأصلي                 | 70                           | ل:000000548  | قم إقرار الضريبة على الدخا |
|--------------------------------------------------|----------------------|--------------------------------|------------------------------|--------------|----------------------------|
| 5 تصريح بصحة المعلومات                           | الملخص               | 3 معلومات إضافية               | 2 تفاصيل الإقرار             | )            | البيانات الأساسية          |
| هل لديك معاملة مع اطراف مرتبطة؟                  |                      |                                |                              | ضع للضريبة   | طريقة تحديد الدخل الخا     |
| 💿 نعم 🔾 لا                                       |                      |                                |                              |              | على أساس الاستحقاق         |
| المنشاة المرتبطة في الخارج<br>إجمالي قيمة الأصول |                      |                                |                              |              | رأس المال                  |
| 60,000.00                                        |                      |                                |                              | 200,000.00   |                            |
| هل تريد تقديم إقرار صفري؟                        | لفاصيل               | العملة الآ                     | نسبة الضريبة                 | النشاط       | النظام                     |
|                                                  |                      | ريال قطري 🗸                    | 10.00 🗸                      |              | النظام القيا 🗸             |
| ام في ملفكم الشخصي                               | بل التسجيل الخاص بكر | ىعلومات أعلاه يرجى تعديل تفاصي | في حالة عدم موافقتكم على الم | أعلاه صحيحة، | 🗸 أقربأن المعلومات         |
|                                                  |                      |                                |                              | Ac           | ctivate Windows            |

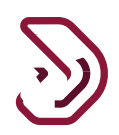

| ل الله المعادي المعادي معادي معادي معادي معادي معادي معادي معادي المعادي المعادي المعادي المعادي المعادي المعادي المعادي المعادي المعادي المعادي المعادي المعادي المعادي المعادي المعادي المعادي معادي معا<br>معادي معادي معادي معادي معادي معادي معادي معادي معادي معادي معادي معادي معادي معادي معادي معادي معادي معادي معادي<br>معادي معادي معادي<br>معادي معادي معادي معادي معادي معادي معادي معادي معادي معادي معادي معادي معادي معادي معادي معادي معادي معادي معاد | E   الإسم: E<br>الرقم الذ | nglish 🚱                                   |                     |                | فتریب<br>Dhareeba<br>taxportol   |
|----------------------------------------------------------------------------------------------------|---------------------------|--------------------------------------------|---------------------|----------------|----------------------------------|
| الفترة الضريبية:2021 - 31/12/2021 - 31/12/2021                                                                                                    |                           | الإقرار الأصلي                             | 70                  | فل:000000548   | رقم إقرار الضريبة على الدة       |
| 5 تصريح بصحة المعلومات                                                                                                    | الملخص                    | 3 معلومات إضافية                           | 2 تفاصيل الإقرار    | )              | البيانات الأساسية                |
| هل لديك معاملة مع اطراف مرتبطة؟                                                                                                    |                           |                                            |                     | ناضع للضريبة   | طريقة تحديد الدخل الخ            |
| نعم ) لا<br>المنشأة المبتبطقة الفليج                                                                                                    |                           | تأكيد                                      |                     | $\sim$ .       | على أساس الاستحقاق               |
| إجمالي قيمة الأصول                                                                                                    |                           | هل تربد تعديل الاقرار؟                     |                     |                | رأس المال                        |
| 60,000.00                                                                                                    |                           | 0.0-4-02-0-120-0-                          |                     | 200,000.00     |                                  |
| هل تريد تقديم إقرار صفري؟                                                                                                    | J                         | نعم لا                                     | نسبة الضر           | النشاط         | النظام                           |
| ن نمم و لا                                                                                                    |                           | ريال قطري 🗸                                | 10.00               |                | النظام القيا 🗸                   |
| م في ملفكم الشخصي                                                                                                    | تسجيل الخاص بك            | م على المعلومات أعلاه يرجى تعديل تفاصيل ال | في حالة عدم موافقتك | ت أعلاه صحيحة، | 🗸 أقربأن المعلومات               |
| تعدیل ۲ استمرار ۲                                                                                                    |                           |                                            | 0'                  | Act<br>Go t    | to Settings to activate Windows. |

#### سيتم فتح النموذج في وضع التعديل

| الفترة الضريبية:01/01/2021 - 31/12/2021 : 2021    |          | الإقرار تعديل    | 700                       | دخل:000000548   | فم إقرار الضريبة على ال |
|---------------------------------------------------|----------|------------------|---------------------------|-----------------|-------------------------|
| 5 تصريح بصحة المعلومات                            | 4 الملخص | 3 معلومات إضافية | 2 تفاصيل الإقرار          | ) i             | 1 البيانات الأساسية     |
| هل لديك معاملة مع اطراف مرتبطة؟                   |          |                  |                           | خاضع للضريبة    | طريقة تحديد الدخل ال    |
| ◙ نعم ⊖ لا                                        |          |                  |                           | اق ~            | على أساس الاستحقا       |
| المنسّاة المرتبطة في الخارج<br>إجمالي قيمة الأصول |          |                  |                           |                 | رأس المال               |
| 60,000.00                                         |          |                  |                           | 200,000.00      |                         |
| مل تريد تقديم إقرار صفري؟<br>🔿 نعم 💿 لا           | لتفاصيل  | العملة           | نسبة الضريبة              | النشاط          | النظام                  |
|                                                   |          | ريال قطري 🗸      | 10.00 🗸                   |                 | النظام القيا 🗸          |
|                                                   |          |                  | U 10 067824000 010 5000 4 | Severe estat au |                         |

دليل المستخدم لتغير الطريقة المحاسبية

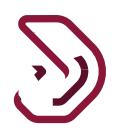

قم بتغيير طريقة حساب الضريبة من قائمة "طريقة تحديد الدخل الخاضع للضريبة" قم بالنقر على زر "استمرار" للمتابعة

| الفترة الضريبية:01/01/2019 - 31/12/2019 : 19 | I                     | الإقرار الأصلي               | 70                          | ى الدخل:0000000499  | م إقرار الضريبة علر |
|----------------------------------------------|-----------------------|------------------------------|-----------------------------|---------------------|---------------------|
| 5 تصريح بصحة المعلومات                       | 4 الملخص              | 3 معلومات إضافية             | 2 تفاصيل الإقرار            | سية                 | البيانات الأسار     |
|                                              |                       |                              | إجمالي الإيرادات            | ل الخاضع للضريبة    | طريقة تحديد الدخإ   |
|                                              |                       |                              | 0.00                        | نقدي 🗸              | طريقة الأساس ال     |
|                                              |                       |                              |                             |                     | رأس المال           |
|                                              |                       |                              |                             | 0.00                |                     |
| هل تريد تقديم إقرار صفري؟<br>نوم م           | التفاصيل              | العملة                       | نسبة الضريبة                | النشاط              | النظام              |
| 0 224                                        |                       | ريال قطري 🗸                  | 10.00 🗸                     | ~                   | النظام القيا        |
| في ملفكم الشخصي                              | صيل التسجيل الخاص بكم | معلومات أعلاه يرجى تعديل تفا | في حالة عدم موافقتكم على ال | ومات أعلاه صحيحة، ذ | 🗸 أقر بأن المعا     |
|                                              |                       |                              |                             |                     |                     |

بعد النقر على زر استمرار سيتم فتح نموذج جديد يعتمد على الطريقة الجديدة التي تم اختيار ها كما هو موضح أدناه

|              | قيفايضا بترامما وم | قاصا القال                            | ana ang ang ang ang ang ang ang ang ang |
|--------------|--------------------|---------------------------------------|-----------------------------------------|
|              |                    | ية<br>صاف التدفقات خلال العام - الوصف |                                         |
| المبلغ       |                    |                                       | رقم متسلسل                              |
| 1,000,000.00 |                    | الإيرادات المقبوضة                    | 2.1                                     |
| 0.00         |                    | إيرادات مستحقة غير مقبوضة             | 2.2                                     |
| 1,000,000.00 |                    | إجمالي الإيرادات                      | 2.3                                     |
| 200,000.00   |                    | المصروفات المدفوعة                    | 2.4                                     |
| 800,000.00   |                    | الدخل الصافي المحاسبي                 |                                         |
|              |                    |                                       |                                         |

دليل المستخدم لتغير الطريقة المحاسبية

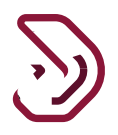

الاخطارات التي يستلمها المكلف من قبل الهيئة العامة للضرائب

3.1 الإخطارات التي يستلمها المكلف الرسائل القصيرة على رقم الجوال وإخطارات البريد الإلكتروني على معرف البريد الإلكتروني على معرف البريد الإلكتروني

- إخطار بإستلام إقرار ضريبة الدخل
- إخطار بالمبلغ المستحق لضريبة الدخل
  - إخطار بفاتورة
- 3.2 كيفية عرض الإخطارات على بوابة المكلف

على بوابة المكلف ، من لوحة"إخطاراتي" في الشاشة الرئيسية، يستلم المكلف الإخطارات

| Ů ⊙   ☶    ⑮   இ   இ ₅∞∞∞       | chandane: الإسم: English 🚱   English 🚱 |                                | ضريبة<br>Dhareeba<br>toxportel                                      |  |
|---------------------------------|----------------------------------------|--------------------------------|---------------------------------------------------------------------|--|
| التزير 🛱 خدمك الكانين           | 🔀 الألبات 🛐 الإخطارات                  | وف الضريبية 😫 المداد/الاسترداد | الرئيسية 🔁 الإقرارات/المت                                           |  |
|                                 |                                        |                                | الرئيسية                                                            |  |
| ادارة الموظفين<br>بارة الموظفين | علقي الشخصي<br>معني الشخصي<br>معني     | نشھاداتی<br>®عری               | ایخطانان<br>ع اخطانان<br>ع می<br>ادارهٔ ممتنی المکلف<br>مینی المکله |  |

13

دليل المستخدم لتغير الطريقة المحاسبية

|          |          | مضافة                                           | على الدخل الاصلي/<br>المعدل                                                    |                         |             |            |
|----------|----------|-------------------------------------------------|--------------------------------------------------------------------------------|-------------------------|-------------|------------|
| <u> </u> | معلوماتي | ضريبة على الدخل/<br>ض.انتقائية/ض. قيمة<br>مضافة | فاتورة تفاصيل الاقرار<br>الضريبي                                               | فاتورة إقرار ضريبي أصلي | 70000000453 | 11/08/2020 |
| <u>↓</u> | معلوماتي | ضريبة على الدخل/<br>ض.انتقائية/ض. قيمة<br>مضافة | الموضوع: تأكيد استلام<br>الإقرار الخاص بالضريبة<br>على الدخل الأصلي/<br>المعدل | فاتورة إقرار ضريبي أصلي | 70000000515 | 11/08/2020 |
| <u> </u> | معلوماتي | ضريبة على الدخل/<br>ض.انتقائية/ض. قيمة<br>مضافة | فاتورة تفاصيل الاقرار<br>الضريبي                                               | فاتورة إقرار ضريبي أصلي | 70000000515 | 11/08/2020 |
| <u>↓</u> | معلوماتي | ضريبة على الدخل/<br>ض.انتقائية/ض. قيمة<br>مضافة | الموضوع: تأكيد استلام<br>الإقرار الخاص بالضريبة<br>على الدخل الأصلي/<br>المعدل | فاتورة إقرار ضريبي أصلي | 70000000538 | 12/08/2020 |
| <u> </u> | معلوماتي | ضريبة على الدخل/<br>ض.انتقائية/ض. قيمة<br>مضافة | فاتورة تفاصيل الاقرار<br>الضريبي                                               | فاتورة إقرار ضريبي أصلي | 70000000538 | 12/08/2020 |

- نهاية الدليل -

دليل المستخدم لتغير الطريقة المحاسبية